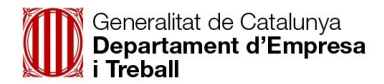

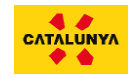

## Instruccions per inscriure's als cursos #formacióturismecat

 Si el darrer any us vau registrar a la plataforma (<u>https://formacioturismecat.catalunya.com/</u>) no cal que us registreu de nou, sinó que haureu d'accedir a la URL esmentada i indicar el vostre DNI (amb lletra i sense guió) i contrasenya.

| #formacióturismecat                                                                                                    |                                               |  |  |  |  |  |
|----------------------------------------------------------------------------------------------------|-----------------------------------------------|--|--|--|--|--|
| Link of                                                                                                    | Accordin                                      |  |  |  |  |  |
| Us donem la benvinguda a                                                                                                    | DNI (amb lletra i sense guió)                 |  |  |  |  |  |
| #formacioturismecat                                                                                                    | DNI (amb lletra i sense guió)                 |  |  |  |  |  |
|                                                                                                    | Contrasenya                                   |  |  |  |  |  |
|                                                                                                    | Contrasenya                                   |  |  |  |  |  |
|                                                                                                    | Inicieu la sessió                             |  |  |  |  |  |
| A DESCRIPTION OF THE OWNER OF THE OWNER OWNER OF THE OWNER OF THE OWNER OF THE OWNER OF THE OWNER OF THE OWNER OF THE OWNER OF THE OWNER OF THE OWNER OF THE OWNER OF THE OWNER OF THE OWNER OF THE OWNER OF THE OWNER OF THE OWNER OWNER OWNER OWNER OWNER OWNER OWNER OWNER OWNER OWNER OWNER OWNER OWNER OWNER OWNER OWNER OWNER OWNER OWNER OWNER OWNER OWNER OWNER OWNER OWNER OWNER OWNER OWNER OWNER OWNER OWNER OWNER OWNER OWNER OWNER OWNER OWNER OWNER OWNER OWNER OWNER OWNER OWNER OWNER OWNER | Heu oblidat el nom d'usuari o la contrasenya? |  |  |  |  |  |
| MANYACE SHOP OF STREET, SAN STREET, SAN STREET, SAN STREET, SAN STREET, SAN STREET, SAN STREET, SAN STREET, SAN                                                                                                    | Nou usuari? Registreu-vos a la plataforma     |  |  |  |  |  |
| A CONTRACTOR AND A CONTRACT REAL PROPERTY OF                                                                                                    |                                               |  |  |  |  |  |
|                                                                                                    |                                               |  |  |  |  |  |

Important!! Si teniu problemes per entrar o no recordeu la contrasenya podeu recuperar el vostre compte clicant sobre l'opció "¿Heu oblidat el nom d'usuari o la contrasenya?". Aquí us demanarà la vostra adreça de correu i se us enviarà un enllaç per poder accedir al compte creant una nova contrasenya.

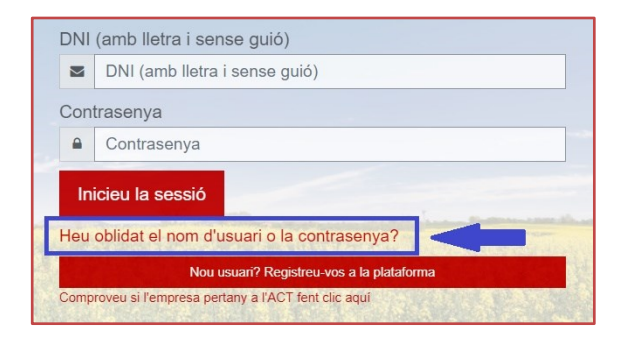

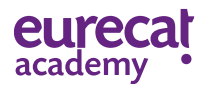

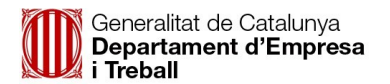

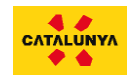

2. En el cas que no hagueu realitzat cap curs en el darrer any, us haureu de registrar prèviament a la plataforma (<u>https://formacioturismecat.catalunya.com/</u>).

Això ho podeu fer a través dels botons habilitats a la pagina d'inici:

| #formacióturismecat                                                                                                    |                                                                                                    |  |  |  |  |
|----------------------------------------------------------------------------------------------------|----------------------------------------------------------------------------------------------------|--|--|--|--|
| Us donem la benvinguda a #formacióturismecat<br>Generalitat de Catalunya<br>Departament d'Empresa<br>i Treball<br>La Direcció General de Turisme i l'Agència Catalana de Turisme en col·laboració amb Eurecat Academy de                                                      | Accedir<br>DNI (amb lletra i sense guió)<br>© DNI (amb lletra i sense guió)<br>Contrasenya<br>© Contrasenya<br>© Contrasenya<br>Nou excert? Registreu ves a la platatoma<br>Heu oblidat el nom d'usuari o la contrasenya?<br>Mou excert? Registreu ves a la platatoma<br>trapporte rem prese platagi a river. Heuce ago |  |  |  |  |
| Si és la primera vegada que accediu i voleu fer formació, consulteu el catàleg de cursos subvencionats a sota.<br>Abans de fer la inscripció a qualsevol curs haureu de registrar-vos a la plataforma.<br>Instruccions de registre<br>En col·laboració amb Eurecat<br>academy |                                                                                                    |  |  |  |  |

O bé a través del botó que apareix dins les fitxes del catàleg de cursos:

|                | Analítica Web amb Google Analytics (Nivell Bàsic) - 1a ed.                                                                                                    |
|----------------|----------------------------------------------------------------------------------------------------|
| ASTA AND AND A | ♦ form:                                                                                                    |
|                | Temporització  Inic: 1/04/2021 Imic: 1/04/2021 Imic: 1/04/202 Imic: 1/04/202 Imic: 1/ |

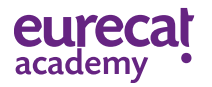

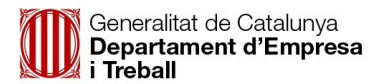

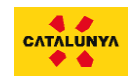

3. En clicar un d'aquest botons us apareixeran les condicions de participació que haureu d'acceptar per procedir amb el registre.

| Abans de continuar, cal que accepteu totes les politiques que s'indiquen.                                                                  |
|----------------------------------------------------------------------------------------------------|
| Consentiment                                                                                                    |
| Accepteu les polítiques següents                                                                                                    |
| Condicions de participació                                                                                                    |
| Consulteu les Condicions de participació si voleu revisar el text.                                                                         |
| Política de LOPD                                                                                                    |
| Concicions d'us:                                                                                                    |
| Consulteu les Política de LOPD si voleu revisar el text.                                                                                   |
| Accepto la Politica de LOPD                                                                                                    |
| Comproveu si l'empresa pertany a l'ACT fent clic aquí.                                                                                     |
| Si voleu afiliar vos a les Marques de l'ACT ho podeu fer a través d'aquest enllaç. Per qualsevol dubte escriviu-nos a: hola.act@gencat.cat |
| Seguent Cancel la                                                                                                    |

4. Un cop acceptades, accedireu a un formulari de registre on haureu d'emplenar tots els camps obligatoris. En cas que us oblideu d'emplenar algun camp, el propi formulari us ho indicarà quan intenteu validar el registre:

| Nou usuari? Registreu-<br>Comproveu si l'empresa | vos a l<br>a perta | a plataforma<br>ny a l'ACT fent clic aquí |             |
|--------------------------------------------------|--------------------|-------------------------------------------|-------------|
| Introduiu el vostre DNI/NIE con                  | m a nom            | d'usuari i trieu una contrasenya +        | = Contro-ha |
| DNI (amb liebs i sense puiš)                     | 0                  | 0156263K                                  |             |
| Contrasenya                                      | 0                  |                                           |             |
| Més details +                                    |                    |                                           |             |
| Carreu electrónia                                | 0                  |                                           |             |
| Correu electrónic (una altra vegada)             | 0                  |                                           |             |
| Nom                                              | 0                  | 10000                                     |             |
| Cognome                                          | ۲                  |                                           |             |
| Informació laboral +                             |                    |                                           |             |
| Shació laboral                                   | 0                  | Tria                                      | 8           |
| Dades empresa (Si no sou em                      | presa in           | rodulu les dades particulars) +           |             |
| Nom comercial d'empresa                          |                    | Eurocat                                   |             |
|                                                  |                    |                                           |             |

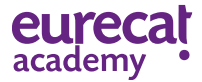

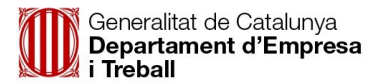

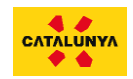

5. Una vegada completats tots els camps cliqueu a "Enviar sol·licitud d'inscripció".

|                                                                                                    | Enviar sol-licitud d'inscripció Cancel·la |  |  |
|----------------------------------------------------------------------------------------------------|-------------------------------------------|--|--|
| Comproveu si l'empresa pertany a l'ACT fent clic aquí.                                                                                   |                                           |  |  |
| Si voleu anilar-vos a les Marques de FACT no podeu fer a traves d'aquest enllaç. Per quaisevol dubte escriviu-nos a: nola.act@gencat.cat |                                           |  |  |

6. Com us indica la pròpia plataforma, haureu rebut un correu electrònic per confirmar la creació del vostre compte:

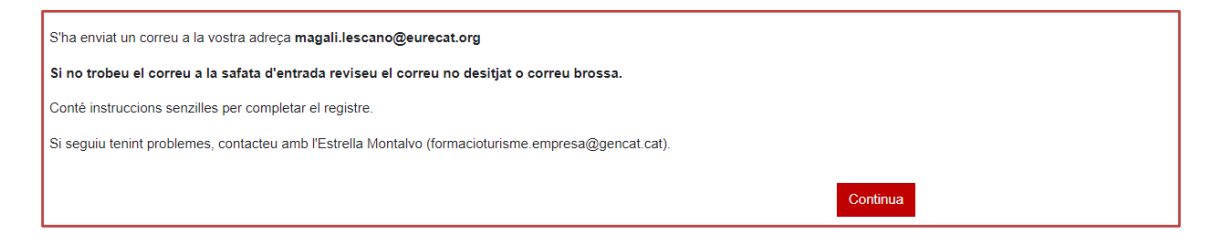

7. **IMPORTANT:** si no trobeu el correu electrònic a la safata d'entrada, reviseu la safata SPAM o correu brossa.

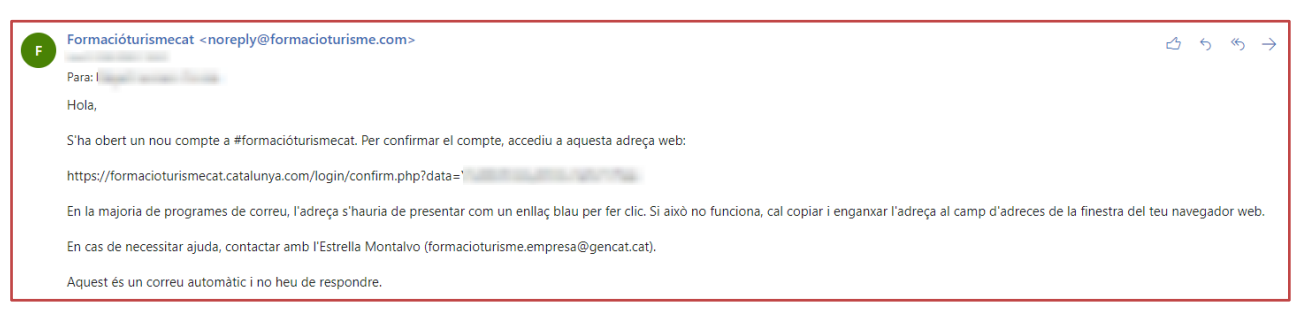

8. Una vegada localitzat el correu electrònic copieu i enganxeu al navegador l'adreça que us hem enviat per confirmar el vostre compte:

| F | Formacióturismecat <noreply@formacioturisme.com></noreply@formacioturisme.com>                                                                                                    | ⊴ | 5 | ŝ | $\rightarrow \cdots$ |  |
|---|----------------------------------------------------------------------------------------------------|---|---|---|----------------------|--|
|   | Para: f                                                                                                    |   |   |   |                      |  |
|   | Hola,                                                                                                    |   |   |   |                      |  |
|   | S'ha obert un nou compte a #formacióturismecat. Per confirmar el compte, accediu a aquesta adreça web:                                                                                                    |   |   |   |                      |  |
|   | https://formacioturismecat.catalunya.com/login/confirm.php?data=`                                                                                                    |   |   |   |                      |  |
|   | En la majoria de programes de correu, l'adreça s'hauria de presentar com un enllaç blau per fer clic. Si això no funciona, cal copiar i enganxar l'adreça al camp d'adreces de la finestra del teu navegador web. |   |   |   | э.                   |  |
|   | En cas de necessitar ajuda, contactar amb l'Estrella Montalvo (formacioturisme.empresa@gencat.cat).                                                                                                    |   |   |   |                      |  |
|   | Aquest és un correu automàtic i no heu de respondre.                                                                                                    |   |   |   |                      |  |
|   |                                                                                                    |   |   |   |                      |  |
|   | Ja se us ha confirmat el registre × +                                                                                                    |   |   |   |                      |  |
| ÷ | C 🏠 🗎 https://formacioturismecat.catalunya.com/login/confirm.php?data=                                                                                                    |   |   |   |                      |  |

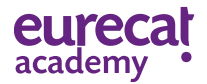

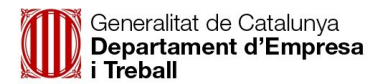

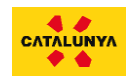

9. Això us redirigirà a la plataforma confirmant la creació del vostre compte amb èxit:

| Formació Turisme |                                                           |
|------------------|-----------------------------------------------------------|
|                  | Gràcies,<br>S'ha confirmat el vostre registre<br>Continua |

10. Per últim, per validar el registre premeu sobre la icona continuar i ja estareu registrats dins la plataforma. Tot seguit podreu accedir al catàleg de cursos a través d'aquest dos botons:

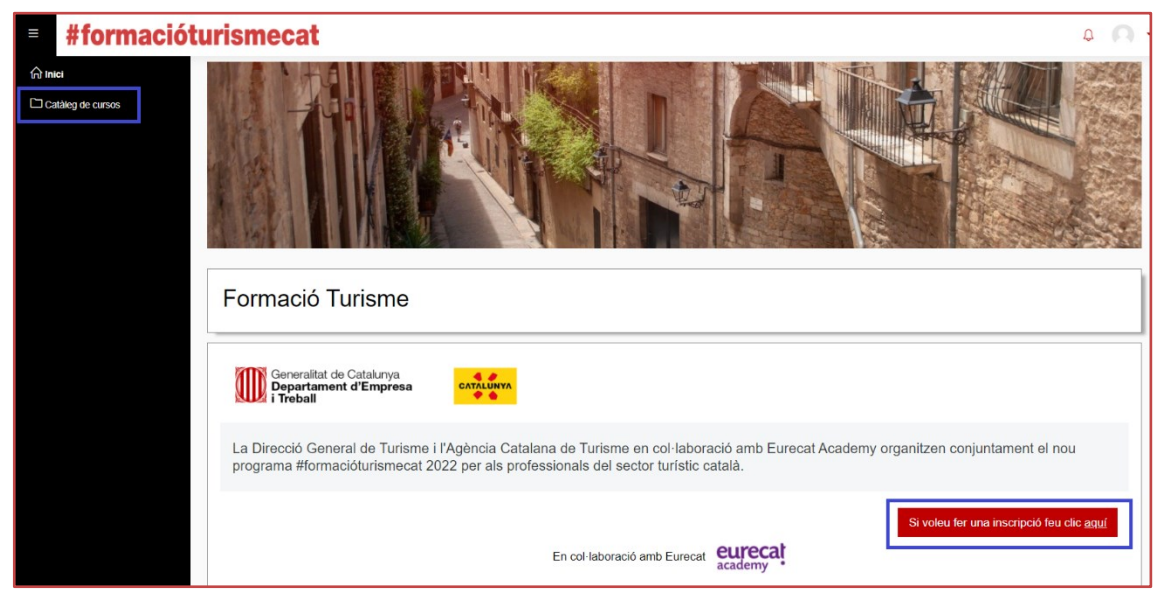

11. Per inscriviu-vos a qualsevol dels cursos disponibles només heu de clicar sobre el botó d'inscripció del que desitgeu:

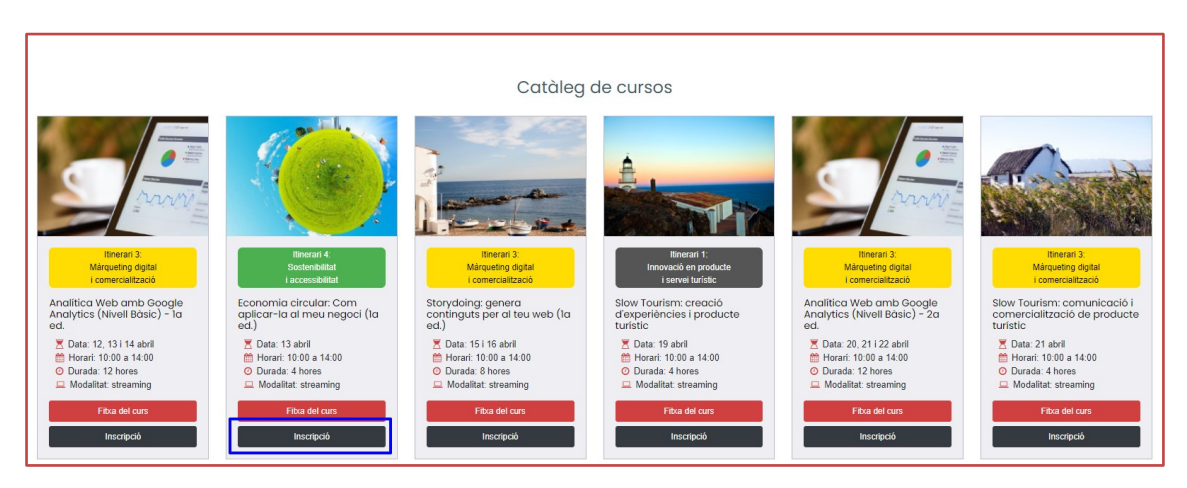

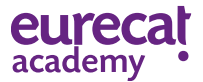

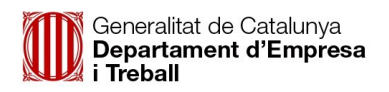

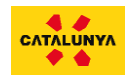

12. I posteriorment confirmar aquesta sol·licitud:

| Opcions d'inscripció                                                                                                    |                                                            |
|----------------------------------------------------------------------------------------------------|------------------------------------------------------------|
| service and a service of the service of the service | ✓ Economia circular: Com aplicar-la al meu negoci (1a ed.) |
|                                                                                                    | Inscrivu-vos                                               |
|                                                                                                    |                                                            |
|                                                                                                    |                                                            |
| al meu negoci (1a ed.)                                                                                                    |                                                            |
| Ponents: <b>Anna Lluís Gavaldà i Ana</b><br><b>tarragona</b>                                                                                                    |                                                            |
| ∑ Data: 13 abril<br>∰ Horari: 10:00 a 14:00<br>⊘ Durada: 4 hores<br>□ Modalitat: streaming                                                                                                    |                                                            |

13. Us apareixerà un missatge confirmant-vos que la preinscripció s'ha realitzat amb èxit i informant-vos que dos o tres dies abans de la data programada rebreu informació sobre si heu estat o no acceptats al curs:

| Opci | Dpcions d'inscripció                                                                      |                                                                                                    |  |  |  |  |  |
|------|-------------------------------------------------------------------------------------------|----------------------------------------------------------------------------------------------------|--|--|--|--|--|
|      | Sol·licitud d'inscripció envi                                                             | ada correctament. X                                                                                                    |  |  |  |  |  |
|      | En els pròxims dies rebreu u<br>per la Direcciò General de Tu                             | a notificació per correu electrònic on us informarem si heu obtingut o no plaça en el curs segons el criteri de selecció establert<br>isme i l'Agència Catalana de Turisme. |  |  |  |  |  |
|      | Per a qualsevol consulta con<br>(formacioturisme empresa@y<br>Aquest és un correu automàt | acteu amb l'Estrella Montalvo<br>encat cat)<br>ci no heu de respondre.                                                                                                    |  |  |  |  |  |
|      |                                                                                           |                                                                                                    |  |  |  |  |  |
| F    | Formacióturismecat <noreply@formacioturisme.com></noreply@formacioturisme.com>            |                                                                                                    |  |  |  |  |  |
|      | Para:                                                                                     | Para:                                                                                                    |  |  |  |  |  |
|      | Hola                                                                                      |                                                                                                    |  |  |  |  |  |
|      | Ens posem en contacte per informar-vos que heu obtingut p                                 | Ens posem en contacte per informar-vos que heu obtingut plaça en el curs del Pla de Formació:                                                                               |  |  |  |  |  |
|      | Nom de curs: Creació de producte de turisme de benestar de                                | Nom de curs: Creació de producte de turisme de benestar des de la visió del Mindful Travel                                                                                  |  |  |  |  |  |
|      | Ja podeu accedir al nou curs a través de la plataforma utilitza                           | nt les dades amb les quals us vau registrar:                                                                                                    |  |  |  |  |  |
|      | https://formacioturismecat.catalunya.com/                                                 |                                                                                                    |  |  |  |  |  |
|      | Per a qualsevol dubte o aclariment al respecte, restem a la vo                            | Per a qualsevol dubte o aclariment al respecte, restem a la vostra disposició.                                                                                              |  |  |  |  |  |
|      | IMPORTANT! En cas de no poder assistir al curs cal que ens a                              | IMPORTANT! En cas de no poder assistir al curs cal que ens aviseu com a mínim 3 dies abans de l'inici del curs enviant un correu a Estrella Montalvo.                       |  |  |  |  |  |
|      | Salutacions,                                                                              |                                                                                                    |  |  |  |  |  |
|      | Estrella Montalvo                                                                         |                                                                                                    |  |  |  |  |  |
|      | formacioturisme.empresa@gencat.cat                                                        |                                                                                                    |  |  |  |  |  |
|      |                                                                                           |                                                                                                    |  |  |  |  |  |

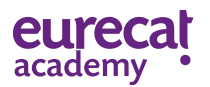

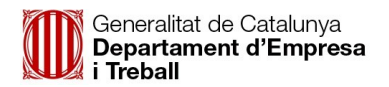

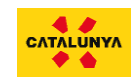

14. A partir d'aquest moment, si torneu a entrar a la plataforma ja veureu que teniu els cursos en els que heu estat acceptats a la vostra àrea personal. Podreu accedir quan correspongui si és un curs en streaming, en canvi en el cas dels cursos d'autoformació podreu accedir dins del marge de dates programades en l'horari que tingueu disponibilitat per fer la formació.

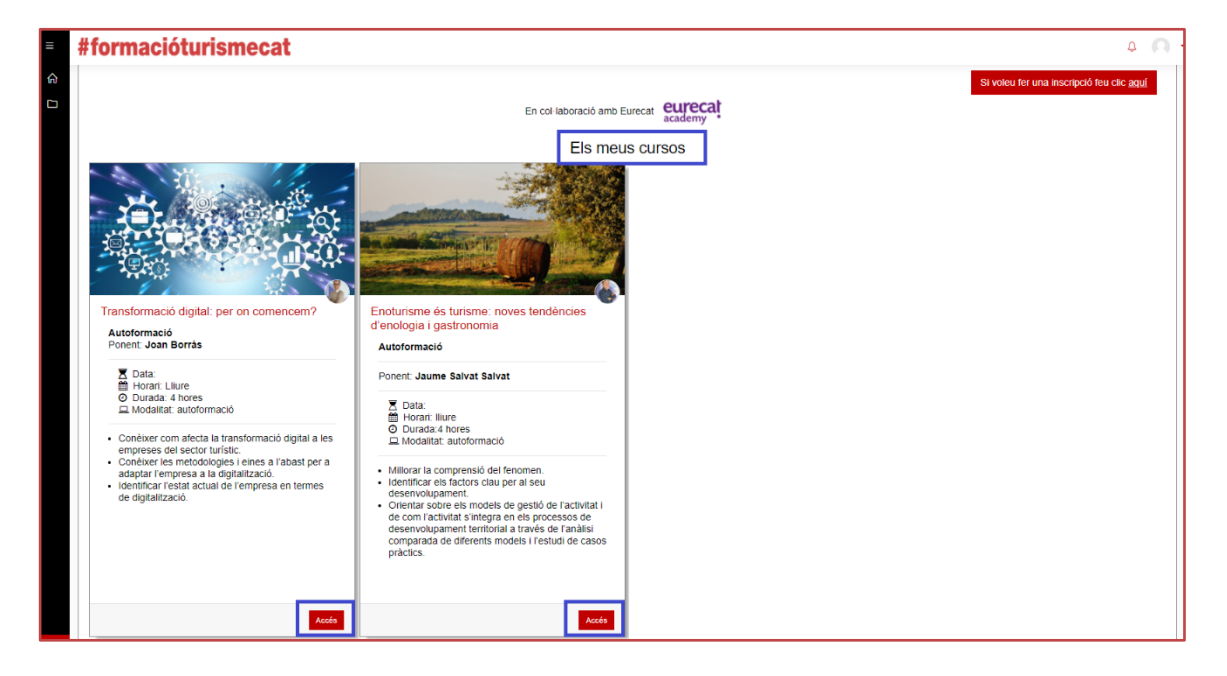

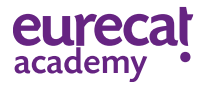